## **RTN400 INRUSH**

# Controllori per banchi frigoriferi e cold-rooms con compressore a bordo macchina.

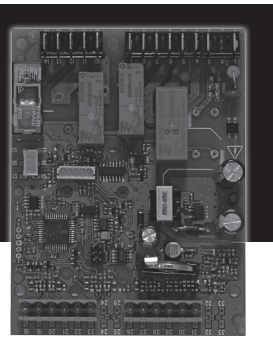

- Montaggio a pannello
- Algoritmi di Risparmio Energetico e controllo ottimizzato sbrinamenti
- 8 applicazioni precaricate
- Sbrinamento a singolo / doppio evaporatore
- Resistenze antiappannanti (Frame heater)
- Auto-configurazione della rete locale
- Facile retrofit di strumenti Eliwell e/o di terze parti
- Relay INRUSH per controllo luci

## **MONTAGGIO MECCANICO**

Evitare di montare lo strumento in luoghi soggetti ad alta umidità e/o sporcizia; esso, infatti, è adatto per l'uso in ambienti con polluzione ordinaria o normale.

Fare in modo di lasciare aerata la zona in prossimità delle feritoie di raffreddamento dello strumento.

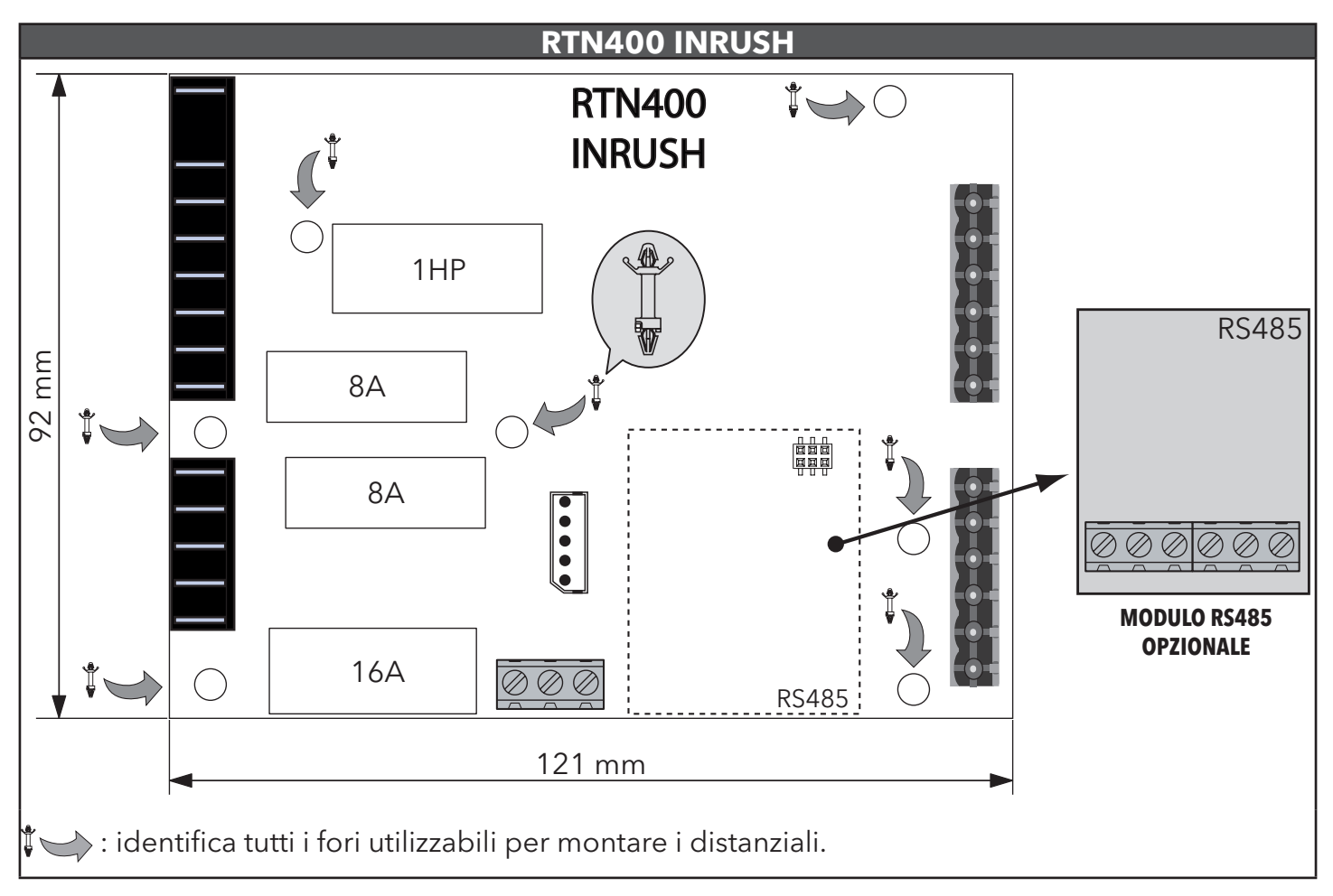

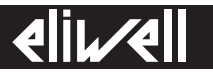

#### CONNESSIONI

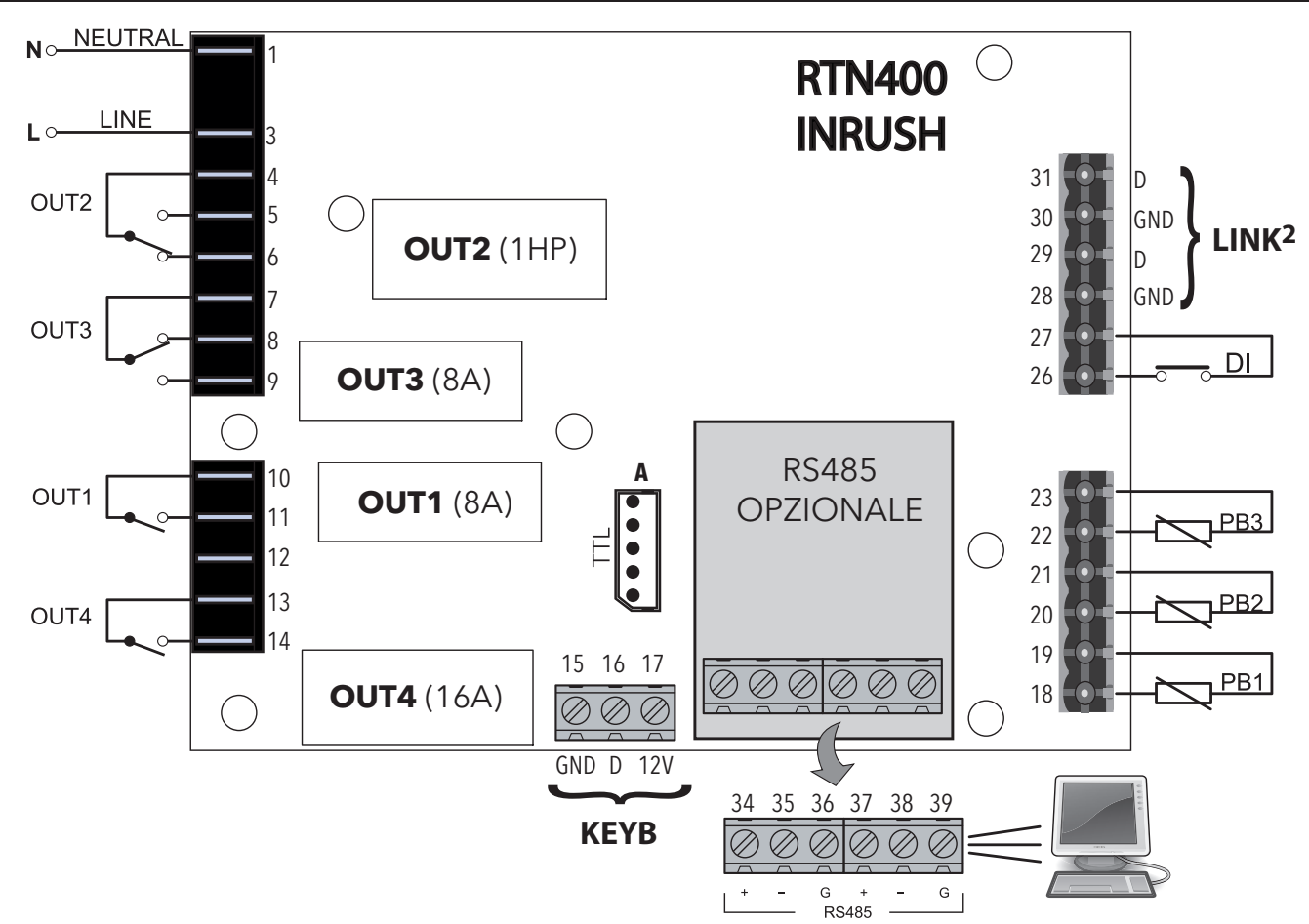

\* NOTA: gli ingressi analogici PB1, PB2 e PB3 possono essere configurati anche come Ingressi Digitali D.I.

| MORSETTI |                                              |  |          |                                                                                       |  |  |  |
|----------|----------------------------------------------|--|----------|---------------------------------------------------------------------------------------|--|--|--|
| 1        | NEUTRAL. Sono dei morsetti di alimentazione. |  | 15-16-17 | Connessione con la tastiera esterna KDEPlus o<br>KDWPlus o con il modulo echo ECPlus. |  |  |  |
| 3        | LINE. Sono dei morsetti di alimentazione.    |  | 19-18    | Connessione sonda PB1.                                                                |  |  |  |
| 4        | Morsetto Comune OUT2                         |  | 21-20    | Connessione sonda PB2                                                                 |  |  |  |
| 5        | N.A. OUT2                                    |  | 23-22    | Connessione sonda PB3.                                                                |  |  |  |
| 6        | N.C. OUT2                                    |  | 27-26    | Ingresso digitale (DI).                                                               |  |  |  |
| 7        | Morsetto Comune OUT3                         |  | 28-29    | LINK <sup>2</sup> . Connessione 1 - rete locale.                                      |  |  |  |
| 8        | N.C. OUT3                                    |  | 30-31    | LINK <sup>2</sup> . Connessione 2 - rete locale.                                      |  |  |  |
| 9        | N.A. OUT3                                    |  | Α        | TTL connessione Unicard/DMI/Multi Function Key                                        |  |  |  |
| 10       | Morsetto Comune OUT1                         |  | 34-35-36 | RS485. Connessione 1 - Gateway di supervisione.                                       |  |  |  |
| 11       | N.A. OUT1                                    |  | 37-38-39 | RS485. Connessione 2 - Gateway di supervisione.                                       |  |  |  |
| 12       | Non Usato                                    |  |          |                                                                                       |  |  |  |
| 13       | Morsetto Comune OUT4                         |  |          |                                                                                       |  |  |  |
| 14       | N.A. OUT4                                    |  |          |                                                                                       |  |  |  |

#### **APPLICAZIONI PREDEFINITE**

#### DESCRIZIONE APPLICAZIONI

| AP1 (latticini, formaggi, salumi, f                                         | rutta e verdura):                                                                                                    |
|-----------------------------------------------------------------------------|----------------------------------------------------------------------------------------------------|
| Banco Murale M1 (TN -4°C)                                                   | - sbrinamento resistivo (ore apparecchio)<br>- 3 sonde.                                                                                |
| AP2 (latticini, formaggi, salumi, f                                         | rutta e verdura):                                                                                                    |
| Banco Murale con porte M1 (TN -2°C)                                         | - sbrinamento resistivo (ore apparecchio)<br>- 3 sonde.                                                                                |
| <b>AP3 (carni, salumi, formaggi e ga</b><br>Banco Tradizionale M1 (TN -3°C) | <b>stronomia):</b><br>- sbrinamento resistivo (ore apparecchio)<br>- 3 sonde.                                                          |
| AP4 (carni, salumi, formaggi e ga                                           | stronomia):                                                                                                    |
| Banco Tradizionale M1 (TN -2°C)                                             | - sbrinamento resistivo (ore apparecchio)<br>- 3 sonde.                                                                                |
| AP5 (surgelati, gelati, carni e pol                                         | i):                                                                                                    |
| Isola L1 (BT -30°C)                                                         | - sbrinamento resistivo (ore apparecchio)<br>- 3 sonde.                                                                                |
| AP6 (surgelati, gelati, carni e pol                                         | i):                                                                                                    |
| Isola con scorrevoli L1 (BT -20°C)                                          | - sbrinamento resistivo (ore apparecchio)<br>- 3 sonde.                                                                                |
| AP7 (surgelati, gelati, carni e pol                                         | i):                                                                                                    |
| Alzate Vetrine L1 (BT -28°C)                                                | - sbrinamento resistivo (ore apparecchio)<br>- 3 sonde.                                                                                |
| AP8 (surgelati, gelati, carni e pol                                         | i):                                                                                                    |
| Vetrine L1 (BT -23°C)                                                       | - sbrinamento resistivo (ore apparecchio)<br>- Ventole Evaporatore (FCO=1, duty cycle sempre ON in caso di errore sonda)<br>- 3 sonde. |

| FUN   | ZIONE              | AP1   | AP2   | AP3   | AP4   | AP5   | AP6   | AP7   | AP8   |
|-------|--------------------|-------|-------|-------|-------|-------|-------|-------|-------|
| INGRE | SSI                |       | ,     | ,     | ,     |       | ,     | ,     | ,     |
| PB1   | (NTC)              | REG1  | REG1  | REG1  | REG1  | REG1  | REG1  | REG1  | REG1  |
| PB2   | (NTC)              |       |       | ×tr   | xtr   | ×tte  | ×tr   | xtx   | **/*  |
| PB3   | (NTC)              | ((•)) | ((•)) | ((•)) | ((•)) | ((•)) | ((•)) | ((•)) | ((•)) |
| DI    | (par. <b>H18</b> ) | AUX   | AUX   | AUX   | AUX   | AUX   | AUX   | AUX   | AUX   |
| USCIT | E                  |       | 1     |       | '     |       |       | ,     |       |
| OUT1  | (relè 8A)          | ð     | ð     | 8     | 6     | ð     | 8     | 8     | 6     |
| OUT2  | (relè 16A)         |       |       |       |       | ***   |       |       | ×ttk  |
| OUT3  | (relè 8A)          | (())  | ((•)) | (())  | (())  | (())  | (())  | (())  | X     |
| OUT4  | (relè 16A)         | (AUX) | (AUX) | (AUX) | (AUX) | (AUX) | (AUX) | (AUX) | (AUX) |
| L     |                    | 1     | 1     | 1     | 1     | 1     | 1     | J     | J     |

## REGOLAZIONE

L' RTN400 INRUSH regolerà sempre in modalità standard.

Il regolatore si attiverà quando la temperatura supererà il valore T > SP1+dF1 e si disattiverà quando T < SP1. Per queste applicazioni, il differenziale di regolazione lavorerà in modo relativo.

#### **RETE LOCALE E DI SUPERVISIONE**

Una rete locale (LINK<sup>2</sup>) può essere composta da un massimo di 8 strumenti RTN400 INRUSH e permette di connetterne solo uno degli strumenti alla rete di supervisione Modbus.

Mediante la rete LINK<sup>2</sup> è possibile semplificare il cablaggio per la supervisione. Più precisamente, si può collegare la linea RS485 di supervisione ad una qualsiasi delle schede della LINK<sup>2</sup>. Quest'ultima provvederà automaticamente a "smistare" le comunicazioni alle altre schede. La rete RS485 non richiede nessuna configurazione specifica per gli indirizzi in quanto utilizza quelli già impostati per la supervisione della rete (parametro Adr).

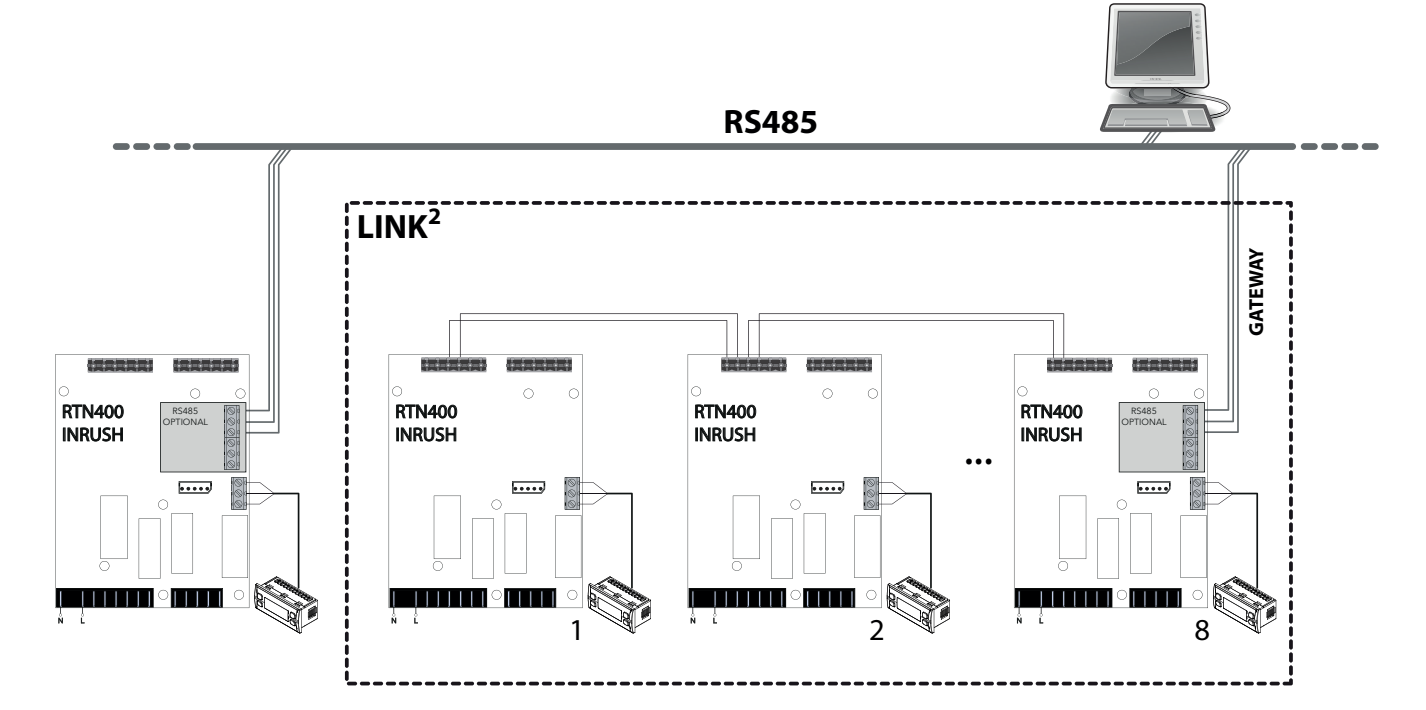

I parametri correlati sono i seguenti:

| PAR. | DESCRIZIONE                                                                                                    | RANGE                  | AP1 | AP2 | AP3 | AP4 | AP5 | AP6 | AP7 | AP8 | U.M. |
|------|----------------------------------------------------------------------------------------------------|------------------------|-----|-----|-----|-----|-----|-----|-----|-----|------|
| L00  | Seleziona quale sonda condividere:<br>diS (0) = disabilitata<br>Pb1 (1) = condividerà la sonda Pb1<br>Pb2 (2) = condividerà la sonda Pb2<br>Pb3 (3) = condividerà la sonda Pb3<br>Pb4 (4) = non usato<br>Pb5 (5) = non usato<br>Pbi (6) = condividerà la sonda virtuale | diS,<br>Pb1Pb5,<br>Pbi | diS | diS | diS | diS | diS | diS | diS | diS | num  |
| L01  | Condivide con la rete LAN il valore visualizzato.                                                                                                    | 0/1/2                  | 0   | 0   | 0   | 0   | 0   | 0   | 0   | 0   | num  |
| L02  | Invia alla rete LAN il valore del Setpoint quando viene modificato.<br><b>no</b> $(0) = no;$ <b>yES</b> $(1) = si.$                                                                                                    | no/yES                 | no  | no  | no  | no  | no  | no  | no  | no  | flag |
| L03  | Abilita l'invio alla rete LAN della richiesta di sbrinamento. <b>no</b> = no; <b>yES</b> = si.                                                                                                    | no/yES                 | no  | no  | no  | no  | no  | no  | no  | no  | flag |
| L04  | Modalità di fine sbrinamento. <b>ind</b> (0) = indipendente; <b>dEP</b> (1) = dipendente.                                                                                                    | no/yES                 | ind | ind | ind | ind | ind | ind | ind | ind | flag |
| L05  | Abilita la sincronizzazione del comando Stand-by. <b>no</b> $(0) = no$ ; <b>yES</b> $(1) = si$ .                                                                                                    | no/yES                 | no  | no  | no  | no  | no  | no  | no  | no  | flag |
| L06  | Abilita la sincronizzazione del comando luci. <b>no</b> $(0) = no$ ; <b>yES</b> $(1) = si$ .                                                                                                    | no/yES                 | no  | no  | no  | no  | no  | no  | no  | no  | flag |
| L07  | Abilita la sincronizzazione del comando Energy Saving. <b>no</b> $(0) = no$ ; <b>yES</b> $(1) = si$ .                                                                                                    | no/yES                 | no  | no  | no  | no  | no  | no  | no  | no  | flag |
| L08  | Abilita la sincronizzazione del comando AUX. <b>no</b> $(0) = no$ ; <b>yES</b> $(1) = si$ .                                                                                                    | no/yES                 | no  | no  | no  | no  | no  | no  | no  | no  | flag |
| L10  | Imposta il timeout di attesa di fine degli sbrinamenti dipendenti.                                                                                                    | 0250                   | 30  | 30  | 30  | 30  | 30  | 30  | 30  | 30  | min  |

#### **CONNESSIONI CON TERMINALE UTENTE E DISPLAY REMOTO**

Ad ogni base di potenza può essere connessa una sola tastiera **KDEPlus** o **KDWPlus** (Terminale utente) e eventualmente un modulo **ECPlus** (Display remoto) per la visualizzazione remota, tramite opportuno connettore presente sulla tastiera.

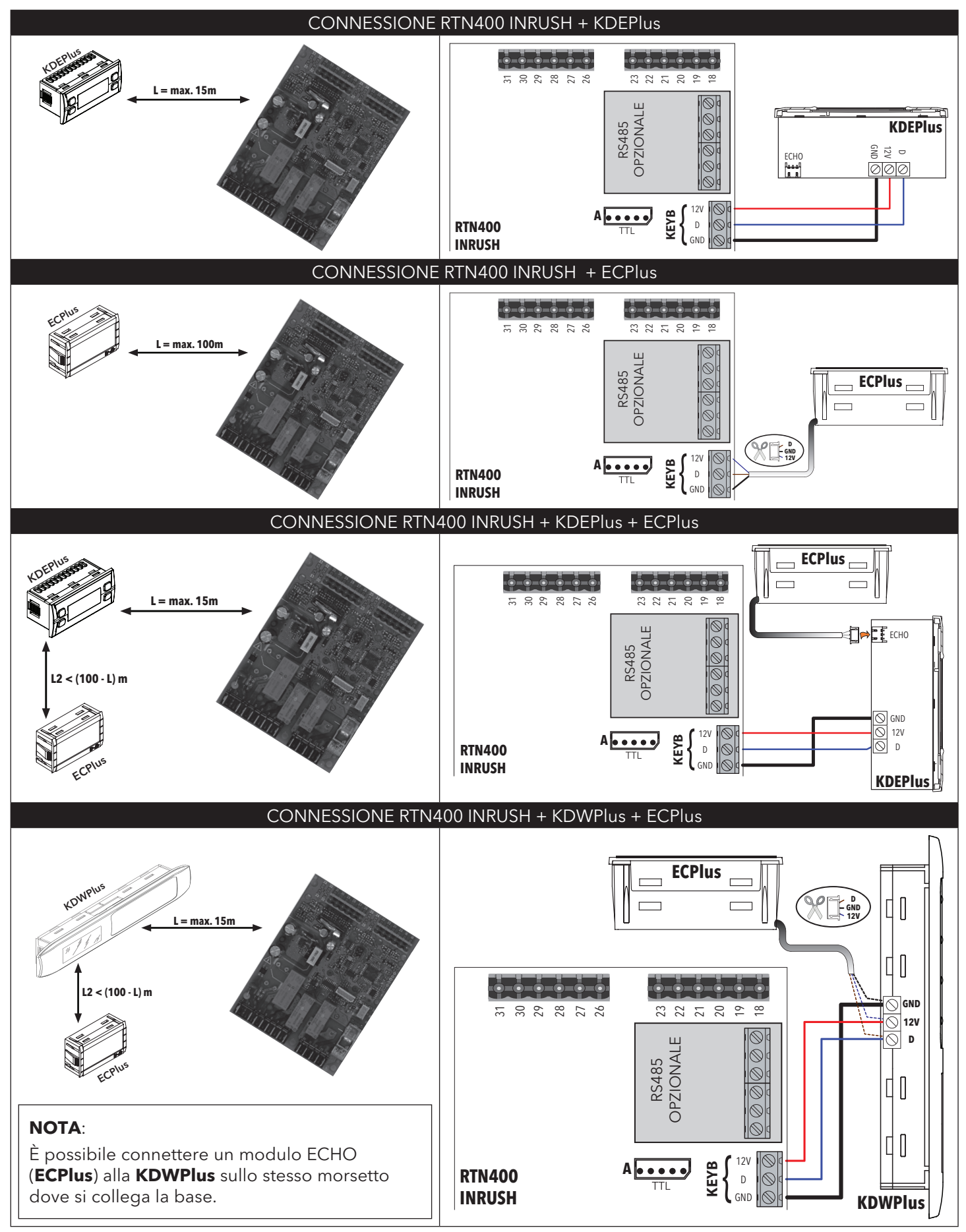

| INTERFAC                                                                                                    | CIA TASTIERE KDEPlus e KDWPlus                                                                                                    |
|----------------------------------------------------------------------------------------------------|----------------------------------------------------------------------------------------------------|
| KDEPlus                                                                                                    | KDWPlus                                                                                                    |
|                                                                                                    |                                                                                                    |
| TASTI KDEPlus                                                                                                    |                                                                                                    |
| VP<br>Premere e rilasciare<br>Scorre le voci del menu<br>Incrementa i valori<br>Premere per almeno 5 sec<br>Attivazione manuale defrost<br>Funzione configurabile dall'utente (                                                                                                    | Premere e rilasciare         Scorre le voci del menu         Incrementa i valori         Premere per almeno 5 sec         Funzione configurabile dall'utente (par. H31)                                                                |
| DOWN         Premere e rilasciare         Scorre le voci del menu         Decrementa i valori         Premere per almeno 5 sec         Funzione configurabile dall'utente (                                                                                                    | par. H32)<br><b>DOWN</b><br>Premere e rilasciare<br><b>Scorre le voci del menu</b><br><b>Decrementa i valori</b><br>Premere per almeno 5 sec<br><b>Funzione configurabile dall'utente</b> (par. H32)                                   |
| <b>STAND-BY (ESC)</b><br>Premere e rilasciare<br><b>Torna su di un livello rispetto al menù</b><br><b>Conferma valore parametro</b><br>Premere per almeno 5 sec<br><b>Attivazione manuale Stand-by</b><br><b>Funzione configurabile dall'utente (</b>                                                                                                    | correnteSTAND-BY<br>Premere e rilasciare<br>Torna su di un livello rispetto al menù corrente<br>Conferma valore parametro<br>Premere per almeno 5 sec<br>Attivazione manuale Stand-by<br>Funzione configurabile dall'utente (par. H33) |
| SET (ENTER)<br>Premere e rilasciare<br>Visualizza eventuali allarmi (se prese<br>Accede al menu Stato Macchina<br>Conferma i comandi<br>Premere per almeno 5 sec<br>Accede al menu di Programmazione                                                                                                    | enti)<br>SET (ENTER)<br>Premere e rilasciare<br>Visualizza eventuali allarmi (se presenti)<br>Accede al menu Stato Macchina<br>Conferma i comandi<br>Premere per almeno 5 sec<br>Accede al menu di Programmazione                      |
| <b>NOTA</b> :<br>Le 2 tastiere KDEPlus e KDWPlus sono equivaler<br>garantiscono le stesse funzionalità.                                                                                                    | nti e SBRINAMENTO (ESC) Premere e rilasciare Attivazione manuale sbrinamento (defrost) Torna su di un livello rispetto al menù corrente AUX/LUCE                                                                                       |
|                                                                                                    | Premere e rilasciare<br>Attiva l'uscita AUX / Accende la Luce                                                                                                    |
|                                                                                                    |                                                                                                    |
| Acceso fisso:<br>Lampeggiante:<br>Off:<br>Lampeguiante:<br>Acceso fisso:<br>Lampeggiante:<br>Acceso fisso:<br>Lampeggiante:<br>Acceso fisso:<br>Lampeggiante:<br>Acceso fisso:<br>Lampeggiante:<br>Acceso fisso:<br>Acceso fisso:<br>Lampeggiante:<br>Acceso fisso:<br>Acceso fisso:<br>Acceso fiss | attivo           Led Allarme           Acceso fisso:         presenza di un allarme           Lampeggiante:         allarme tacitato           Off:         altrimenti                                                                 |
| Acceso fisso:<br>Lampeggiante:<br>Off:<br>Acceso fisso:<br>Lampeggiante:<br>Acceso fisso:<br>ritardo, protezione o<br>bloccata<br>altrimenti                                                                                                    | attivazione<br>Acceso fisso: sbrinamento)<br>Acceso fisso: sbrinamento attivo<br>Lampeggiante: attivazione manuale o da DI<br>Off: altrimenti                                                                                          |
| Led Ventole<br>Acceso fisso: ventole attive<br>Off: altrimenti                                                                                                    | AUX Led Aux<br>Acceso fisso: uscita Aux attiva e/o luce accesa<br>Lampeggiante: Ciclo Abbattimento attivo                                                                                                    |
| Acceso fisso: impostazione in °C (o<br>Off: altrimenti                                                                                                    | dro=0)                                                                                                    |
| 51104                                                                                                    |                                                                                                    |
| <b>KH%</b> Attivazione forzata Ventole (Hxx = 15)                                                                                                    | Tastiera bloccata                                                                                                    |
| Aux 🔆 Attivazione Relè luce da tasto                                                                                                    | Sbrinamento (defrost) attivo                                                                                                    |
| Strumento spento                                                                                                    |                                                                                                    |

## CARICAMENTO APPLICAZIONI PREDEFINITE

La procedura per caricare una delle applicazioni predefinite è:

- all'accensione dello strumento tenere premuto il tasto (ser): apparirà la label "AP1".
- scorrere le varie applicazioni ("AP1"... "AP8") mediante i tasti 🔊 e 🥪.
- selezionare l'applicazione voluta mediante il tasto (III) (nell'esempio l'applicazione "AP3") o
- annullare l'operazione premendo il tasto 🔘 o per time-out.
- se l'operazione è avvenuta con successo, il display visualizzerà "yES", in caso contrario visualizzerà "no".
- lo strumento si resetterà e eseguirà il lamp test.
- dopo alcuni secondi lo strumento tornerà alla visualizzazione principale.

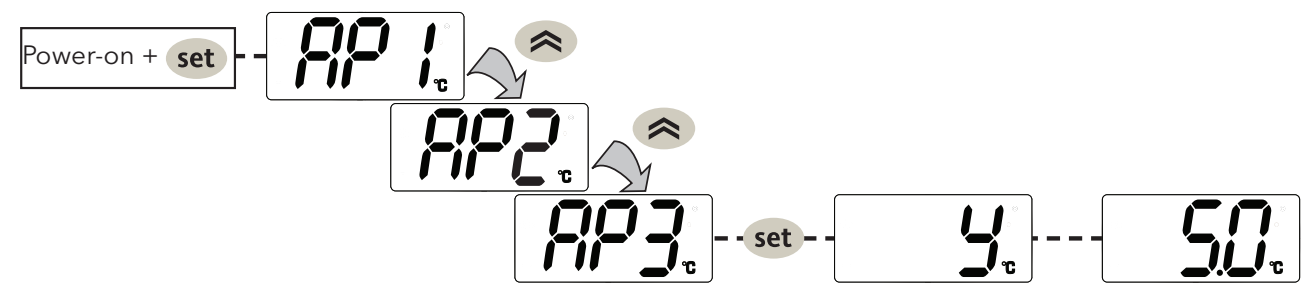

#### **PROCEDURA DI RESET**

**RTN400 INRUSH** ha la possibilità di essere **RESETTATO** e di poter ricaricare i valori di fabbrica in modo semplice e intuitivo. E sufficiente infatti ricaricare una delle applicazioni base (vedere "Caricamento applicazioni predefinite").

Tale **RESET** puo rendersi necessario in situazioni in cui il normale funzionamento dello strumento e compromesso o qualora si decida di voler tornare alla condizione iniziale dello strumento (es: valori Applicazione AP1).

**ATTENZIONE**!: Tale operazione ripristina lo stato iniziale dello strumento assegnando ai parametri il valore previsto in fabbrica. Si perdono quindi tutte le modifiche eventualmente apportate ai parametri di lavoro.

## **MENU STATO MACCHINA**

Premendo e rilasciando il tasto 💷 è possibile accedere al menu "Stato Macchina". Se non vi sono allarmi in corso verrà visualizzata la label "SEt". Agendo sui tasti 🔊 e 📚 si possono scorrere tutte le cartelle del menu:

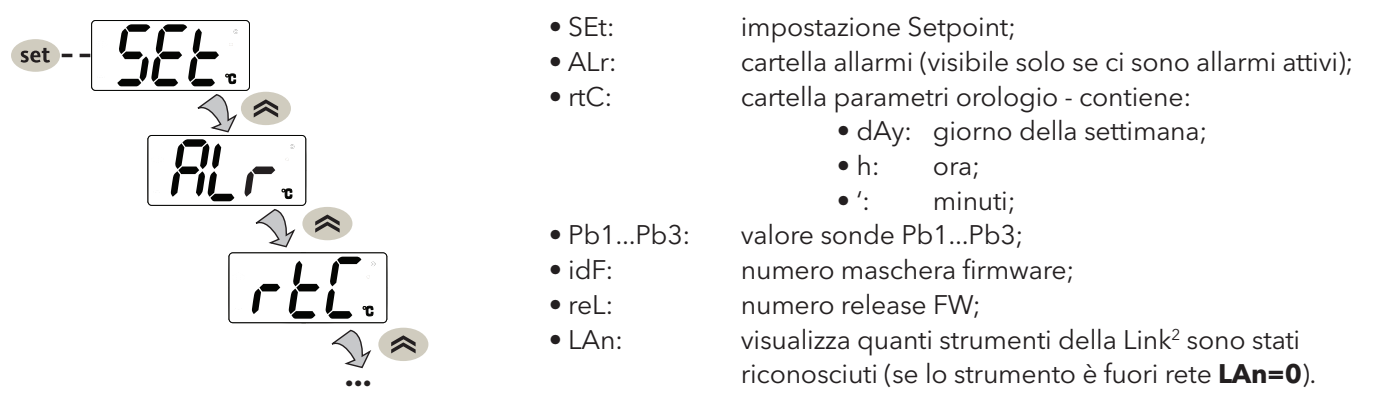

Impostare il setpoint: Per visualizzare il valore del Setpoint premere il tasto (ser) quando è visualizzata la label "SEt". Il valore del Setpoint appare sul display. Per variare il valore del Setpoint agire, entro 15 sec, sui tasti (a) e (c). Per confermare la modifica premere (ser).

**Visualizzare le sonde**: Alla presenza delle label Pb1 ... Pb3, premendo il tasto appare il valore misurato dalla sonda associata (NOTA: il valore non e modificabile).

#### MENU PROGRAMMAZIONE

Per entrare nel menu "Programmazione" premere per oltre 5 secondi il tasto 💷. Se previsto, verrà richiesta una PASSWORD di accesso **PA1** per i parametri "Utente" e **PA2** per i parametri "Installatore" (vedi paragrafo "PASSWORD").

Parametri "**Utente**": All'accesso il display visualizzerà il primo parametro (es. "**diF**"). Premere (a) e (ser per scorrere tutti i parametri del livello corrente. Selezionare il parametro desiderato premendo (ser per modificarlo e (ser per salvare la modifica.

Parametri "**Installatore**": All'accesso il display visualizzerà la prima cartella (es. "**CP**").

(Per l'elenco dei parametri "Installatore" vedere il Manuale Utente scaricabile dal sito Eliwell).

**NOTA**: E' consigliato spegnere e riaccendere lo strumento ogniqualvolta si modifichi la configurazione dei parametri per prevenire malfunzionamenti sulla configurazione e/o temporizzazioni in corso.

#### TASTIERA CONDIVISA SU LINK<sup>2</sup>

Da ogni dispositivo, di una rete Link<sup>2</sup>, è possibile , mediante la tastiera locale, navigare in uno qualsiasi degli altri dispositivi colleganti nella Link<sup>2</sup>.

Questo menù viene attivato, dal menù di default, mediante la pressione contemporanea dei tasti < e 🕕 per 5 secondi. Quando è attiva la visualizzazione remota, lampeggiano le icone °C e °F.

Verrà richiesto di inserire il valore di **Adr**.

Per ritornare al menù di default:

- Premere i tasti < e 🔘 per 5 secondi;
- Per time-out, di 60 secondi, dall'ultima pressione di un tasto.

Durante la "remotizzazione del display", la tastiera locale (del dispositivo a cui è stato remotizzato il display) è bloccata. Lo sblocco avviene dopo 3 secondi dal rilascio della visualizzazione del display.

Se durante la visualizzazione "remotizzata" viene a mancare il collegamento, il display visualizzerà:

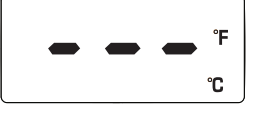

#### PASSWORD

Password **PA1**: consente l'accesso ai parametri "Utente". Di default la password non é abilitata (**PS1=0**). Password **PA2**: consente l'accesso ai parametri "Installatore". Di default la password é abilitata (**PS2=15**). (per maggiori dettagli vedere il Manuale Utente scaricabile dal sito Eliwell)

La visibilità di PA2 è:

1) **PA1** e **PA2≠0**: Premendo set per oltre 5 secondi visualizzerò PA1 e PA2. Potrò così decidere se accedere ai parametri "Utente" (PA1) o ai parametri "Installatore" (PA2).

2) Altrimenti: La password **PA2** è presente tra i parametri di livello1 alla fine. Se abilitata, sarà richiesta per accedere ai parametri "Installatore".

Premere (set) per inserire la password, usare (> / > per cambiare il valore e (set) per confermare.

**NOTA**: Se il valore inserito è sbagliato, sarà visualizzata di nuovo la label PA1/PA2 e dovrò ripetere la procedura.

#### **BOOT LOADER FIRMWARE**

Lo strumento è dotato di Boot Loader, per cui è possibile aggiornare il Firmware direttamente sul campo. L'aggiornamento può avvenire mediante UNICARD o MULTI FUNCTION KEY (MFK).

Per eseguire l'aggiornamento:

- Collegare la UNICARD/MFK dotata di applicativo;
- Alimentare lo strumento, se spento, altrimenti spegnerlo e riaccerderlo **NOTA**: la UNICARD/MFK può essere collegata anche con strumento alimentato.
- Attendere finchè il led, della UNICARD/MFK, lampeggia (operazione in corso);
- L'operazione sarà conclusa quando il Led, della UNICARD/MFK, sarà:
  - ACCESO: operazione conclusa correttamente;
  - **SPENTO**: operazione non eseguita (applicativo non compatibile ...)

**ATTENZIONE**: la visualizzazione del led è garantita solo per UNICARD prodotte dalla settimana 18-12 in poi.

Per poter eseguire il download dell'applicativo Firmware su UNICARD (in modalità CLONE come già accade per le mappe parametri) si deve utilizzare il Device Manager (versione 05.00.06 o successiva), scaricabile dal sito Eliwell dopo essersi registrati a 2° livello.

**NOTA**: con questa versione di Device Manager la UNICARD potrà essere collegata <u>DIRETTAMENTE</u> senza usare la DMI.

## **OROLOGIO (RTC)**

Mediante l'orologio è possibile impostare gli orari di sbrinamento (6 fasce per i giorni feriali e 6 fasce per i giorni festivi), lo sbrinamento periodico (ogni **n** giorni) e gli eventi giornalieri (1 evento per i giorni feriali e 1 evento per i giorni festivi).

| Descrizione                                                                            | Range | U.M.   |
|----------------------------------------------------------------------------------------|-------|--------|
| Orario corrente: minuti                                                                | 059   | min    |
| Orario corrente: ore                                                                   | 023   | ore    |
| Orario corrente: giorno ( <b>0</b> = domenica; <b>1</b> = lunedì; ; <b>6</b> = sabato) | 06    | giorni |

Gli sbrinamenti a fasce orarie e lo sbrinamento periodico funzionano in modo mutualmente esclusivo (non funzionano contemporaneamente). Qualora sia attivato lo sbrinamento mediante RTC, e l'orologio è guasto, lo sbrinamento funzionerà mediante la modalità associata a **dit** (purchè sia ≠ 0).

## **UNICARD / MULTI FUNCTION KEY**

La Unicard/Multi function key va connessa alla porta seriale (TTL) e consente la programmazione rapida dei parametri dello strumento. Accedere ai parametri "Installatore" inserendo PA2, scorrere le cartelle con (a) e (c) fino a visualizzare la cartella FPr. Selezionarla con (ser), scorrere i parametri con (a) e (c) e selezionare la funzione con (ser), e (c).

- Upload (UL): selezionare UL e premere 💷. Con questa operazione si caricano dallo strumento alla chiavetta i parametri di programmazione. Se l'operazione riesce il display visualizzerà "y", altrimenti "n".
- Format (Fr): Con questo comando è possibile formattare la Unicard/Multi function key. (consigliato in caso di primo utilizzo).
   ATTENZIONEI: l'uso del parametro Fr cancella tutti i dati presenti. L'operazione non è annullabile.
- Download: Collegare la Unicard/Multi function key a strumento spento. All'accensione il download dei dati dalla Unicard/Multi function key allo strumento partirà in automatico. Dopo il lamp test, il display visualizzerà "dLy" per operazione eseguita e "dLn" per operazione fallita.

NOTA: Dopo il Download, lo strumento funzionerà con le impostazioni della nuova mappa appena caricata.

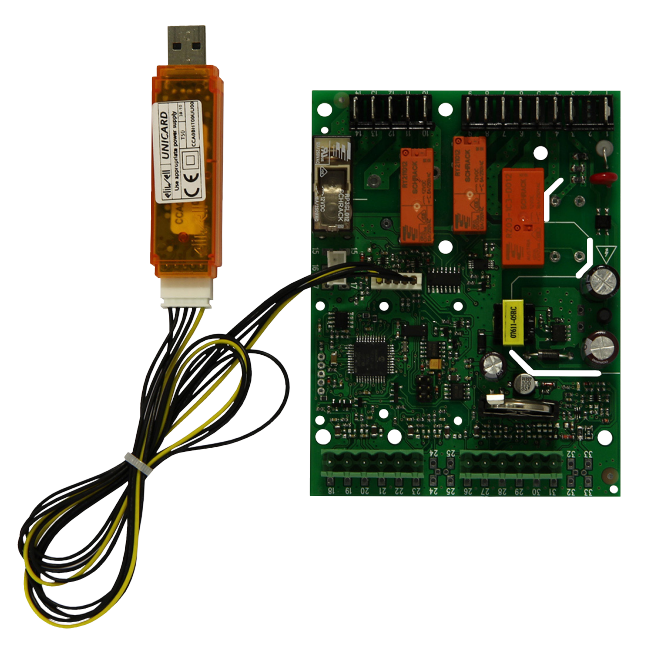

## **DEVICE MANAGER**

RTN400 INRUSH può interfacciarsi con il software "Device Manager" mediante l'interfaccia DMI.

Tale connessione permette la gestione a PC del valore/visibilità dei parametri fissi e di quelli presenti nei vettori. La connessione avviene direttamente sullo strumento come nel caso dell'Unicard.

|            | TABELLA PARAMETRI "UTENTE" |                                                                                                    |        |           |        |       |         |          |          |           |       |       |
|------------|----------------------------|----------------------------------------------------------------------------------------------------|--------|-----------|--------|-------|---------|----------|----------|-----------|-------|-------|
|            | NOTA                       | : per l'elenco completo dei parametri, fare riferii                                                                                                    | mente  | o al manu | iale u | tente | disp    | onibil   | e sul    | sito E    | liwel |       |
|            | PAR.                       | DESCRIZIONE                                                                                                    | U.M.   | RANGE     | AP1    | AP2   | AP3     | AP4      | AP5      | AP6       | AP7   | AP8   |
| ð          | SP1                        | SEtpoint di regolazione della Temperatura<br>Il SEtpoint é visibile solo nel menu "stato macchina".                                                                                                    | °C/°F  | LS1 HS1   | -4,0   | -2,0  | -3,0    | -2,0     | -30,0    | -20,0     | -28,0 | -23,0 |
| ð          | dF1                        | Differenziale di intervento (assoluto o relativo). Nota: dF1 ≠ 0.                                                                                                    | °C/°F  | -58,0 302 | 5,0    | 4,0   | 6,0     | 5,0      | 2,0      | 1,0       | 2,0   | 2,0   |
| ð          | HS1                        | Valore massimo attribuibile al setpoint SP1.<br>NOTA: I due set sono interdipendenti: HS1 non può essere<br>minore di LS1 e viceversa.                                                                                                    | °C/°F  | LS1 HdL   | 6,0    | 6,0   | 10,0    | 10,0     | -18,0    | -18,0     | -18,0 | -18,0 |
| \$         | LS1                        | Valore minimo attribuibile al setpoint SP1.<br>NOTA: I due set sono interdipendenti: LS1 non può essere<br>maggiore di HS1 e viceversa.                                                                                                    | °C/°F  | LdL HS1   | -6,0   | -6,0  | -10,0   | -10,0    | -32,0    | -32,0     | -30,0 | -30,0 |
| . <u></u>  | dit                        | Intervallo di tempo fra l'inizio di due sbrinamenti successivi.<br><b>0</b> = funzione disabilitata ( <b>non si esegue MAI lo sbrinamento</b> ).                                                                                                    | ore    | 0250      | 9      | 13    | 9       | 9        | 9        | 25        | 25    | 25    |
|            | dE1                        | Time-out di sbrinamento 1° Evaporatore.<br>Determina la durata massima dello sbrinamento sul 1° Evaporatore.                                                                                                    | min    | 1 250     | 70     | 70    | 50      | 50       | 45       | 45        | 60    | 60    |
|            | dS1                        | Temp. di fine sbrinamento 1 riferita al 1º Evaporatore (solo se <b>dP1≠diS</b> ).                                                                                                    | °C/°F  | -58,0 302 | 12,0   | 10,0  | 8,0     | 8,0      | 16,0     | 16,0      | 12,0  | 8,0   |
| . Str.     | dPH                        | Orario inizio sbrinamento periodico (solo se <b>dCt</b> $\neq$ <b>4</b> ).<br><b>0 23</b> = ora di inizio; <b>24</b> = disabilitato.                                                                                                    | ore    | 024       | 24     | 24    | 24      | 24       | 24       | 24        | 24    | 24    |
|            | dPn                        | Minuti inizio sbrinamento periodico (solo se $dCt \neq 4$ ).                                                                                                    | min    | 0 59      | 0      | 0     | 0       | 0        | 0        | 0         | 0     | 0     |
|            | dPd                        | Intervallo tra uno sbrinamento e il successivo (funz. periodico) (solo se dCt ≠4)                                                                                                    | giorni | 17        | 1      | 1     | 1       | 1        | 1        | 1         | 1     | 1     |
|            | aim                        | Ora inizio 1° sorinamento feriale. <b>U 23</b> = ora di inizio; <b>24</b> = disabilitato.<br>Ora inizio 2° shrinamento feriale.                                                                                                    | ore    | 024       | 6      | /     | 6       | 6        | 6        | 22        | 20    | 20    |
| ×.52       | d2H                        | <b>d1H 23</b> = ora di inizio; <b>24</b> = disabilitato.                                                                                                    | ore    | 024       | 14     | 19    | 14      | 14       | 14       | 24        | 24    | 24    |
|            | d3H                        | <b>d2H 23</b> = ora di inizio; <b>24</b> = disabilitato.                                                                                                    | ore    | 024       | 22     | 24    | 22      | 22       | 22       | 24        | 24    | 24    |
|            | d4H                        | <b>d3H23</b> = ora di inizio; <b>24</b> = disabilitato.                                                                                                    | ore    | 024       | 24     | 24    | 24      | 24       | 24       | 24        | 24    | 24    |
| . <u></u>  | d5H                        | dan inizio 5° sbrinamento feriale.<br>d4H 23 = ora di inizio; 24 = disabilitato.                                                                                                    | ore    | 024       | 24     | 24    | 24      | 24       | 24       | 24        | 24    | 24    |
|            | d6H                        | Ora inizio 6º sbrinamento feriale.<br><b>d5H 23</b> = ora di inizio; <b>24</b> = disabilitato.                                                                                                    | ore    | 024       | 24     | 24    | 24      | 24       | 24       | 24        | 24    | 24    |
| æ          | FSt                        | Temperatura di blocco ventole; se il valore letto è maggiore di FSt, provoca<br>la fermata delle ventole (solo se <b>FP1 ≠ diS</b> ).                                                                                                    | °C/°F  | -58,0302  |        |       |         |          |          |           |       | -3,0  |
| ୫୧         | Fdt                        | Ritardo attivazione ventole dopo uno sbrinamento.                                                                                                    | min    | 0250      |        |       |         |          |          |           |       | 5     |
| 28         | dt                         | drainage time. Tempo di sgocciolamento.                                                                                                    | min    | 0250      |        |       |         |          |          |           |       | 5     |
| <i>8</i> 8 | dFd                        | Modalità funzionamento ventole evaporatore durante uno sbrinamento.<br><b>OFF</b> (0) = Ventole Spente; <b>On</b> (1) = Ventole Accese.                                                                                                    | flag   | OFF/On    |        |       |         |          |          |           |       | On    |
| ((•))      | HA1                        | Allarme di massima sonda 1. Valore di temperatura (inteso come distanza dal Setpoint o in valore assoluto in funzione di <b>Att</b> ) il cui superamento verso l'alto determinerà l'attivazione della segnalazione d'allarme.                                                                                                    | °C/°F  | LA1302    | 6,0    | 6,0   | 10,0    | 10,0     | -15,0    | -15,0     | -15,0 | -15,0 |
| ((•))      | LA1                        | Allarme di minima sonda 1. Valore di temperatura (inteso come distanza dal Setpoint o in valore assoluto in funzione di <b>Att</b> ) il cui superamento verso il basso determinerà l'attivazione della segnalazione d'allarme.                                                                                                    | °C/°F  | -58,0HA1  | -7,0   | -7,0  | -7,0    | -7,0     | -40,0    | -40,0     | -40,0 | -40,0 |
| ((•))      | AOP                        | Polarità dell'uscita allarme. $0 = $ allarme attivo e uscita disabilitata;<br><b>1</b> = allarme attivo e uscita abilitata                                                                                                    | num    | 0/1       |        | 0 -   | (Parame | etro non | presente | nei vetto | ori)  |       |
| 888        | PS1                        | Password 1. Quando abilitata ( <b>PS1 ≠ 0</b> ) costituisce la chiave di accesso per i parametri di livello1 ( <b>Utente</b> ).                                                                                                    | num    | 0250      | 0      | 0     | 0       | 0        | 0        | 0         | 0     | 0     |
| 18881      | CA1                        | Calibrazione sonda <b>Pb1</b> (solo se <b>H41 = Pro</b> ). Valore di temperatura positivo o negativo che viene sommato a quello letto da <b>Pb1</b> . Tale somma viene utilizzata sia per la temperatura visualizzata che per la regolazione.                                                                                                    | °C/°F  | -30,030,0 | 0,0    | 0,0   | 0,0     | 0,0      | 0,0      | 0,0       | 0,0   | 0,0   |
| 18881      | CA2                        | Calibrazione sonda <b>Pb2</b> (solo se <b>H42 = Pro</b> ). Valore di temperatura positivo o negativo che viene sommato a quello letto da <b>Pb2</b> . Tale somma viene utilizzata sia per la temperatura visualizzata che per la regolazione.                                                                                                    | °C/°F  | -30,030,0 | 0,0    | 0,0   | 0,0     | 0,0      | 0,0      | 0,0       | 0,0   | 0,0   |
| 1888       | CA3                        | Calibrazione sonda <b>Pb3</b> (solo se <b>H43 = Pro</b> ). Valore di temperatura positivo o negativo che viene sommato a quello letto da <b>Pb3</b> . Tale somma viene utilizzata sia per la temperatura visualizzata che per la regolazione.                                                                                                    | °C/°F  | -30,030,0 | 0,0    | 0,0   | 0,0     | 0,0      | 0,0      | 0,0       | 0,0   | 0,0   |
| 1888.      | ddL                        | <ul> <li>Modalità di visualizzazione durante lo sbrinamento.</li> <li>0 = visualizza la temperatura letta dalla sonda</li> <li>1 = blocca la lettura sul valore di temperatura letto dalla sonda all'entrata in sbrinamento e fino al successivo raggiungimento di SEt</li> <li>2 = visualizza la label dEF durante lo sbrinamento e fino al aggiungimento di SEt (oppure fino allo scadere di Ldd)</li> </ul> | num    | 0/1/2     | 1      | 1     | 1       | 1        | 1        | 1         | 1     | 1     |
| 888        | Ldd                        | Valore di time-out per sblocco display - etichetta <b>dEF</b> .                                                                                                    | min    | 0250      | 40     | 40    | 40      | 40       | 40       | 40        | 40    | 40    |
| X          | H60                        | Visualizzazione applicazione selezionata. $0 = \text{disabilitato}; 1 = \overline{\text{AP1}};$<br>$2 = \text{AP2}; \ 3 = \text{AP3}; \ 4 = \text{AP4}; \ 5 = \text{AP5}; \ 6 = \text{AP6}; \ 7 = \text{AP7}; \ 8 = \text{AP8}.$                                                                                                    | num    | 08        |        | 1.    | (Parame | etro non | presente | nei vetto | ori)  |       |

NOTA: Tra i parametri del menu "UTENTE" è presente anche PA2 che permette l'accesso al menu "Installatore".

#### DIAGNOSTICA

La condizione di allarme viene sempre segnalata tramite il buzzer (se presente) e dall'icona allarme ((•)). Per spegnere il buzzer, premere e rilasciare un tasto qualsiasi, l'icona relativa continuerà a lampeggiare.

NOTA: Se sono in corso tempi di esclusione allarme (cartella "AL" della Tabella Parametri), l'allarme non viene segnalato.

#### TABELLA "ALLARMI"

| Label | Guasto                                 | Causa                                                                                                    | Effetti                                                                                                    | Risoluzione Problema                                                                                                    |
|-------|----------------------------------------|----------------------------------------------------------------------------------------------------|----------------------------------------------------------------------------------------------------|----------------------------------------------------------------------------------------------------|
| E1    | Sonda Pb1<br>guasta                    | <ul> <li>lettura di valori al di fuori del range di<br/>funzionamento</li> <li>sonda guasta / in corto / aperta</li> </ul> | <ul> <li>Visualizzazione label E1</li> <li>Icona Allarme Fissa</li> </ul>                                                                                                    | <ul> <li>controllare il tipo di sonda (HOO)</li> <li>controllare il cablaggio delle sonde</li> <li>sostituire la sonda</li> </ul> |
| E2    | Sonda Pb2<br>guasta                    | <ul> <li>lettura di valori al di fuori del range di<br/>funzionamento</li> <li>sonda guasta / in corto / aperta</li> </ul> | <ul> <li>Visualizzazione label <b>E2</b></li> <li>Icona Allarme Fissa</li> </ul>                                                                                                    | <ul> <li>controllare il tipo di sonda (HOO)</li> <li>controllare il cablaggio delle sonde</li> <li>sostituire la sonda</li> </ul> |
| E3    | Sonda Pb3<br>guasta                    | <ul> <li>lettura di valori al di fuori del range di<br/>funzionamento</li> <li>sonda guasta / in corto / aperta</li> </ul> | <ul> <li>Visualizzazione label E3</li> <li>Icona Allarme Fissa</li> </ul>                                                                                                    | <ul> <li>controllare il tipo di sonda (HOO)</li> <li>controllare il cablaggio delle sonde</li> <li>sostituire la sonda</li> </ul> |
| EL    | Sonda LINK²<br>guasta                  | <ul> <li>lettura di valori al di fuori del range di<br/>funzionamento</li> <li>sonda guasta / in corto / aperta</li> </ul> | <ul> <li>Visualizzazione label <b>EL</b></li> <li>Icona Allarme Fissa</li> </ul>                                                                                                    | <ul> <li>controllare il tipo di sonda</li> <li>controllare il cablaggio delle sonde</li> <li>sostituire la sonda</li> </ul>       |
| Ei    | Sonda VIRTUALE<br>guasta               | <ul> <li>lettura di valori al di fuori del range di<br/>funzionamento</li> <li>sonda guasta / in corto / aperta</li> </ul> | <ul> <li>Visualizzazione label <b>Ei</b></li> <li>Icona Allarme Fissa</li> </ul>                                                                                                    | <ul> <li>controllare il tipo di sonda</li> <li>controllare il cablaggio delle sonde</li> <li>sostituire la sonda</li> </ul>       |
| AH1   | Allarme di ALTA<br>Temperatura 1       | valore letto dalla sonda 1 > HA1 dopo un<br>tempo pari a <b>tA1</b> .<br>(vedi "ALLARMI DI TEMP. MAX/MIN")                 | <ul> <li>Registrazione label <b>AH1</b> nella cartella ALr</li> <li>Nessun effetto sulla regolazione</li> </ul>                                                                                                    | Attendere il rientro del valore letto dalla<br>sonda selezionata con <b>rA1</b> al di sotto di<br><b>HA1-AFd</b> .                |
| AL1   | Allarme di BASSA<br>Temperatura 1      | valore letto dalla sonda 1 < LA1 dopo un<br>tempo pari a <b>tA1</b> .<br>(vedi "ALLARMI DI TEMP. MAX/MIN")                 | <ul> <li>Registrazione label <b>AL1</b> nella cartella ALr</li> <li>Nessun effetto sulla regolazione</li> </ul>                                                                                                    | Attendere il rientro del valore letto dalla<br>sonda selezionata con <b>rA1</b> al di sopra di<br>LA1+AFd.                        |
| AH2   | Allarme di ALTA<br>Temperatura 2       | valore letto dalla sonda 2 > HA2 dopo un<br>tempo pari a <b>tA2</b> .<br>(vedi "ALLARMI DI TEMP. MAX/MIN")                 | <ul> <li>Registrazione label AH2 nella cartella ALr</li> <li>Nessun effetto sulla regolazione</li> </ul>                                                                                                    | Attendere il rientro del valore letto dalla<br>sonda selezionata con <b>rA2</b> al di sotto di<br><b>HA2-AFd</b> .                |
| AL2   | Allarme di BASSA<br>Temperatura 2      | valore letto dalla sonda 2 < LA2 dopo un<br>tempo pari a <b>tA2</b> .<br>(vedi "ALLARMI DI TEMP. MAX/MIN")                 | <ul> <li>Registrazione label <b>AL2</b> nella cartella ALr</li> <li>Nessun effetto sulla regolazione</li> </ul>                                                                                                    | Attendere il rientro del valore letto dalla<br>sonda selezionata con <b>rA2</b> al di sopra di<br><b>LA2+AFd</b> .                |
| EA    | Allarme<br>Esterno                     | attivazione dell'ingresso digitale                                                                                         | <ul> <li>Registrazione label EA nella cartella ALr</li> <li>Icona Allarme fissa</li> <li>Blocco della regolazione come richiesto<br/>da EAL.</li> </ul>                                                             | Verificare e rimuovere la causa esterna che<br>ha provocato l'allarme su D.I.                                                     |
| OPd   | Allarme<br>Porta Aperta                | attivazione dell'ingresso digitale<br>(per un tempo maggiore di <b>tdO</b> )                                               | <ul> <li>Registrazione label <b>Opd</b> nella cartella ALr</li> <li>Icona Allarme fissa</li> <li>Blocco della regolazione come richiesto<br/>da <b>dOd</b>.</li> </ul>                                              | <ul> <li>chiudere la porta</li> <li>Ritardo segnalazione allarme definita da OAO.</li> </ul>                                      |
| Ad2   | Termine<br>Sbrinamento<br>per time-out | fine sbrinamento per tempo anzichè per il<br>raggiungimento della temperatura di fine<br>sbrinamento rilevata da Pb2.      | <ul> <li>Registrazione label <b>Ad2</b> nella cartella ALr</li> <li>Icona Allarme fissa</li> </ul>                                                                                                    | Attendere lo sbrinamento successivo per<br>rientro automatico                                                                     |
| Prr   | Allarme<br>Preriscaldo                 | Allarme regolatore Ingresso preriscaldo<br>attivo                                                                          | <ul> <li>Visualizzazione label Prr</li> <li>Icona Compressore lampeggiante</li> <li>Blocco regolazione (Compressore e Ventole)</li> <li>NOTA: verrà blocccato anche lo sbrinamento<br/>se è a gas caldo.</li> </ul> | Regolatore ingresso preriscaldo spento<br>(OFF)                                                                                   |
| E10   | Allarme Orologio                       | <ul> <li>Batteria dell'orologio (RTC) scarica.</li> <li>RTC guasto</li> </ul>                                              | <ul> <li>Registrazione label E10 nella cartella ALr</li> <li>Funzioni collegate all'orologio non presenti</li> </ul>                                                                                                | Collegare lo strumento all'alimentazione.                                                                                         |

| Label | Guasto                            | Causa                                                                                          | Effetti                                                                                                    | Risoluzione Problema                                                                                                    |
|-------|-----------------------------------|------------------------------------------------------------------------------------------------|----------------------------------------------------------------------------------------------------|----------------------------------------------------------------------------------------------------|
| nPA   | Allarme Pressostato<br>generico   | Attivazione allarme Pressostato ad opera<br>del pressostato generico di pressione              | <ul> <li>Se il numero di attivazioni del pressostato è<br/>n &lt; PEn:</li> <li>Registrazione cartella nPA nella cartella ALr<br/>con il numero di attivazioni del pressostato</li> <li>Blocco della regolazione</li> </ul>                               | Verificare e rimuovere la causa che ha<br>provocato l'allarme su D.I.<br>(Reset Automatico)                                                                          |
| LPA   | Allarme Pressostato<br>di minima  | Attivazione allarme Pressostato ad opera<br>del regolatore pressostato di minima<br>pressione  | <ul> <li>Se il numero di attivazioni del pressostato è<br/>n &lt; PEn:</li> <li>Registrazione cartella LPA nella cartella ALr<br/>con il numero di attivazioni del pressostato</li> <li>Blocco della regolazione</li> </ul>                               | Verificare e rimuovere la causa che ha<br>provocato l'allarme su D.I.<br>(Reset Automatico)                                                                          |
| HPA   | Allarme Pressostato<br>di massima | Attivazione allarme Pressostato ad opera<br>del regolatore pressostato di massima<br>pressione | <ul> <li>Se il numero di attivazioni del pressostato è<br/>n &lt; PEn:</li> <li>Registrazione cartella HPA nella cartella ALr<br/>con il numero di attivazioni del pressostato</li> <li>Blocco della regolazione</li> </ul>                               | Verificare e rimuovere la causa che ha<br>provocato l'allarme su D.I.<br>(Reset Automatico)                                                                          |
| PA    | Allarme Pressostato<br>generico   | Attivazione allarme Pressostato ad opera<br>del pressostato generico di pressione              | Se il numero di attivazioni del pressostato è<br><b>n =PEn</b> :<br>• Visualizzazione label <b>PA</b><br>• Registrazione label <b>PA</b> nella cartella ALr<br>• Icona Allarme Fissa<br>• Attivazione relé (se configurato)<br>• Blocco della regolazione | <ul> <li>Spegnere e riaccendere il dispositivo</li> <li>Reset allarmi entrando nella cartella<br/>funzioni e premendo la funzione rAP<br/>(Reset Manuale)</li> </ul> |

#### DATI TECNICI (EN 60730-2-9)

| Classificazione:<br>Montaggio:<br>Tipo di azione:<br>Grado di inquinamento:<br>Gruppo del materiale:<br>Categoria di sovratensione:<br>Tensione impulsiva nominale:<br>Temperatura:<br>Alimentazione:<br>Consumo:<br>Categoria di resistenza al fuoco:<br>Classe del software:<br>Durata batteria RTC: | dispositi<br>a panne<br>1.B<br>2<br>IIIa<br>II<br>2500V<br>Utilizzo:<br>SMPS 10<br>5,5W ma<br>D<br>A<br>In assen:                                                                                       | vo di comando<br>llo.<br>-5 +55 °C<br>)0-240 V~ ±10°<br>ax<br>za di alimentaz                                                                                                    | - Imn<br>% 50/60              | matico elettronico (non di sicurezza) da incorporare<br>1magazzinamento: -30 +85 °C<br>60 Hz<br>esterna, la batteria dell'orologia durerà 3 anni. |  |  |  |
|----------------------------------------------------------------------------------------------------|----------------------------------------------------------------------------------------------------|----------------------------------------------------------------------------------------------------|-------------------------------|----------------------------------------------------------------------------------------------------|--|--|--|
|                                                                                                    |                                                                                                    | ULTERIC                                                                                                    | DRI IN                        | NFORMAZIONI                                                                                                    |  |  |  |
| <u>Caratteristiche Ingressi</u><br>Campo di misura:                                                                                                    | <b>NTC</b> : -50,0°C +110°C; <b>PTC</b> : -55,0°C +150°C; <b>PT1000</b> : -60,0°C +150°C (su display con 3 digits + segno)                                                                              |                                                                                                    |                               |                                                                                                    |  |  |  |
| Accuratezza:                                                                                                    | ±1.0° pe<br>±0,5° pe<br>±1.0° pe                                                                                                    | er temperature<br>er temperature<br>er temperature                                                                                                    | inferior<br>compre<br>superio | ori a -30°C<br>prese tra -30°C e +25°C<br>riori a +25°C                                                                                           |  |  |  |
| Risoluzione:                                                                                                    | 1 oppur                                                                                                    | e 0,1 °C                                                                                                    |                               |                                                                                                    |  |  |  |
| Ingressi Analogici/Digitali:                                                                                                    | 3 ingres<br>1 ingres                                                                                                    | si NTC/PTC/PT<br>so digitale (D.I                                                                                                    | 1000/D<br>.) multif           | 'D.I. configurabili<br>tifunzione libero da tensione                                                                                              |  |  |  |
| Caratteristiche Uscite                                                                                                    |                                                                                                    | 4 14 05 05                                                                                                    | <i></i>                       |                                                                                                    |  |  |  |
| Uscite Digitali:                                                                                                    |                                                                                                    | 1 relé SPST:                                                                                                    | 8(4)A                         | 4 max 250V~                                                                                                    |  |  |  |
|                                                                                                    |                                                                                                    | 1 rele SPD1:                                                                                                    | 16A<br>0(4)A                  | max 250V~                                                                                                    |  |  |  |
|                                                                                                    | OUT4:                                                                                                    | 1 relé SPST:                                                                                                    | o(4)A<br>16A                  | max 250V~ (120A "INRUSH")                                                                                                    |  |  |  |
| Carattoricticho Moccanicho                                                                                                    |                                                                                                    |                                                                                                    | -                             |                                                                                                    |  |  |  |
| Dimensioni:<br>Morsetti:<br>Connettori:<br>Umidità:                                                                                                    | 121 x 92 mm<br>faston e sconnettibili per cavi con sezione di 2,5mm <sup>2</sup><br>TTL per collegamento Unicard / Device Manager (via DMI)<br>Utilizzo / Immagazzinamento: 1090 % RH (non condensante) |                                                                                                    |                               |                                                                                                    |  |  |  |
| <b>Normative</b><br>Compatibilità Elettromagnetica:<br>Sicurezza:<br>Sicurezza Alimentare:                                                                                                    | II dispos<br>II dispos<br>II dispos                                                                                                    | Il dispositivo è conforme alla Direttiva 2004/108/EC<br>Il dispositivo è conforme alla Direttiva 2006/95/EC<br>Il dispositivo è conforme alla Norma EN13485 come segue:<br>- idoneo alla conservazione<br>- applicazione: aria<br>- ambiente climatico: A |                               |                                                                                                    |  |  |  |

**NOTA**: Le caratteristiche tecniche, riportate nel presente documento, inerenti la misura (range, accuratezza, risoluzione, ecc.) si riferiscono allo strumento in senso stretto, e non ad eventuali accessori in dotazione quali, ad esempio, le sonde. Ciò implica, ad esempio, che l'errore introdotto dalla sonda va a aggiungersi a quello caratteristico dello strumento.

- classe di misura 1 nel range da -25°C a 15°C (\*) (\*esclusivamente utilizzando sonde Eliwell)

#### **CONNESSIONI ELETTRICHE**

#### Attenzione! Operare sui collegamenti elettrici sempre e solo a macchina spenta.

Lo strumento è dotato di connettori faston e sconnettibili per il collegamento di cavi elettrici con sezione max di 2,5mm<sup>2</sup> (un solo conduttore per morsetto). Assicurarsi che il voltaggio dell'alimentazione sia conforme a quello richiesto dallo strumento.

Le **sonde di temperatura** (NTC, PTC, PT1000) non sono caratterizzate da alcuna polarità di inserzione e possono essere allungate utilizzando del normale cavo bipolare (si fa presente che l'allungamento delle sonde grava sul comportamento dello strumento dal punto di vista della compatibilità elettromagnetica EMC: va dedicata estrema cura al cablaggio).

È opportuno tenere i cavi delle sonde, dell'alimentazione ed il cavetto della seriale RS485, separati dai cavi di potenza.

## DECLINAZIONE DI RESPONSABILITA

La presente pubblicazione è di esclusiva proprietà di ELIWELL CONTROLS SRL la quale pone il divieto assoluto di riproduzione e divulgazione se non espressamente autorizzata da ELIWELL CONTROLS SRL stessa. Ogni cura è stata posta nella realizzazione di questo documento; tuttavia ELIWELL CONTROLS SRL non può assumersi alcuna responsabilità derivante dall'utilizzo della stessa. Lo stesso dicasi per ogni persona o società coinvolta nella creazione e stesura di questo manuale. ELIWELL CONTROLS SRL si riserva il diritto di apportarequalsiasi modifica, estetico o funzionale, senza preavviso alcuno ed in qualsiasi momento.

#### **RESPONSABILITÀ E RISCHI RESIDUI**

ELIWELL CONTROLS SRL non risponde di eventuali danni derivanti da:

- installazione/uso diversi da quelli previsti e, in particolare, difformi dalle prescrizioni di sicurezza previste dalle normative e/o date con il presente;
- uso su guadri che non garantiscono adeguata protezione contro la scossa elettrica, l'acgua e la polvere nelle condizioni di montaggio realizzate;
- uso su quadri che permettono l'accesso a parti pericolose senza l'uso di utensili;
- manomissione e/o alterazione del prodotto;
- installazione/uso in quadri non conformi alle norme e disposizioni di legge vigenti.

#### CONDIZIONI D'USO

#### Uso consentito

Ai fini della sicurezza lo strumento dovrà essere installato e usato secondo le istruzioni fornite ed in particolare, in condizioni normali, non dovranno essere accessibili parti a tensione pericolosa. Il dispositivo dovrà essere adeguatamente protetto dall'acqua e dalla polvere in ordine all'applicazione e dovrà altresì essere accessibile solo con l'uso di un utensile (ad eccezione del frontale). Il dispositivo è idoneo ad essere incorporato in un apparecchio per uso domestico e/o similare nell'ambito della refrigerazione ed è stato verificato in relazione agli aspetti riguardanti la sicurezza sulla base delle norme armonizzate europee di riferimento.

#### Uso non consentito

Qualsiasi uso diverso da quello consentito è di fatto vietato. Si fa presente che i contatti relè forniti sono di tipo funzionale e sono soggetti a guasto: eventuali dispositivi di protezione previsti dalla normativa di prodotto o suggeriti dal buon senso in ordine a palesi esigenze di sicurezza devono essere realizzati al di fuori dello strumento.

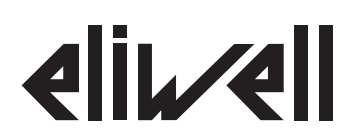

**Eliwell Controls s.r.l.** Via dell'Industria, 15 • Z.I. Paludi 32010 Pieve d'Alpago (BL) - ITALY +39 0437 986 111 Telefono: +39 0437 989 066 Fax.

#### www.eliwell.it

**Technical Customer Support:** 

Technical helpline: +39 0437 986 300 E-mail: techsuppeliwell@invensys.com

#### Sales:

Telefono: +39 0437 986 100 (Italy)

+39 0437 986 200 (other countries) E-mail: saleseliwell@invensys.com

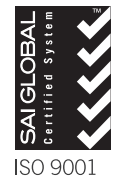

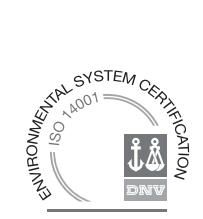